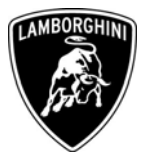

ToAll Lamborghini Dealers and Licensed Service PointFromCustomer Service DepartmentSubjectNavigation System Software UpgradeGroupL824.9.75Date17.12.2009Pages6

# Subject

Navigation System Software Upgrade

### Model

Murcièlago MY10 Coupé and Roadster equipped with the genuine Navigation System from VIN 3765 to VIN 3967

<u>Attention</u>: Some vehicles included in this VIN range are not affected, so when one of these cars are in your workshop or in your vehicle stock, as firs activity check on the Lamborghini Web Portal, "Vin Info", if they are really involved.

### Information to the field

A permanent message of error requiring the software upgrade may appear on the screen of the navigation system. In this case it is necessary to update the navigation software.

### **Field solution**

Automobili Lamborghini recommends to update the software using the CD you will receive free of charge (see picture 1).

The information and procedures published below are strictly confidential and intended exclusively for authorized operators and individuals. All copyrights are the property of Automobili Lamborghini S.p.A based on copyright law. The company reserves the right to make updates and modifications. The reprinting, reproduction, forwarding to unauthorized people and/or to third parties and partial or entire translation thereof are prohibited without written authorization from Automobili Lamborghini S.p.A.

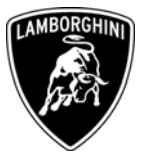

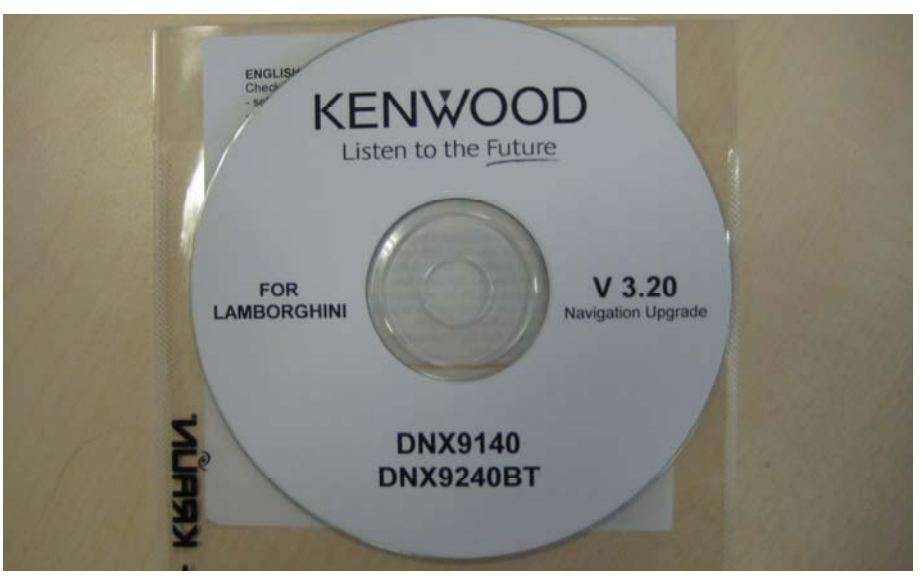

Fig.1

## **Spare Parts**

| Description | Part number | Quantity |
|-------------|-------------|----------|
| N/A         | N/A         | N/A      |

### Warranty Claim data

The warranty reimbursement request for this rework action will be managed following the standard Warranty Claim procedures.

| Campaign Code:        | - L824-T.01.09 (Coupé) / L825-T.01.09 (Roadster) |
|-----------------------|--------------------------------------------------|
| Campaign Description: | Navigation System Software Upgrade               |
| Cost Code:            | 55                                               |
| Component Code:       | ССТ0109                                          |
| Trouble Code:         | 220                                              |
| Labour Code:          | ССТ0109100                                       |
| Labour Time:          | 0.2 h                                            |
|                       |                                                  |

### **Workshop instructions**

**1.1** Adopt all precautions to work safe and prevent car damages.

The information and procedures published below are strictly confidential and intended exclusively for authorized operators and individuals. All copyrights are the property of Automobili Lamborghini S.p.A based on copyright law. The company reserves the right to make updates and modifications. The reprinting, reproduction, forwarding to unauthorized people and/or to third parties and partial or entire translation thereof are prohibited without written authorization from Automobili Lamborghini S.p.A.

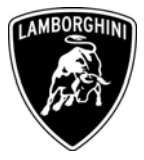

1.2 Check the model name of the navigation system reading it on the top-right of the display frame (pict.2) and when it is DNX9140 or DNX9240BT go forward with the procedure selecting NAV on the touch screen as shown in and picture 2, in case of different model the procedure is concluded.

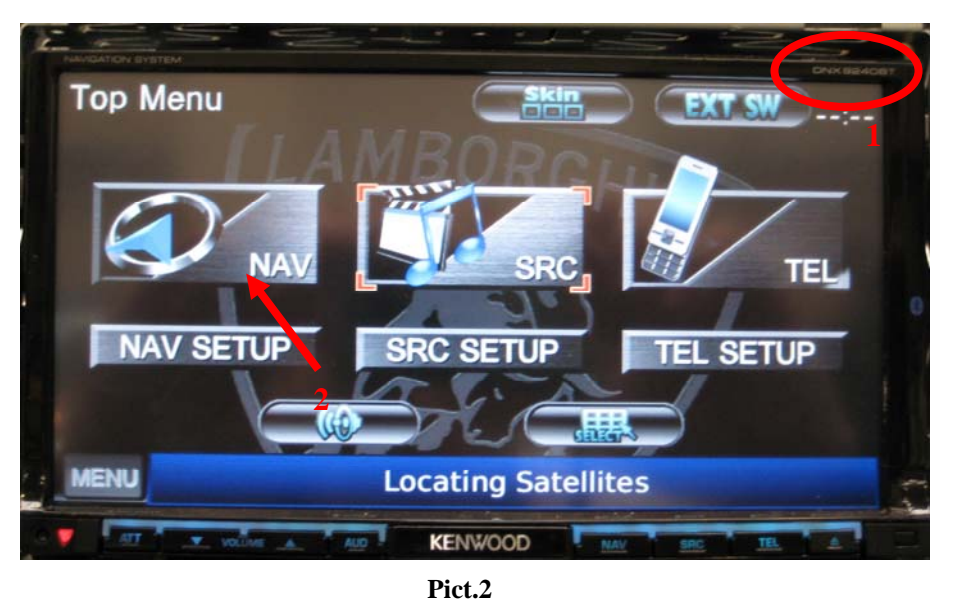

In order to verify the software version currently installed, select "Settings" as 1.3 shown in picture 3.

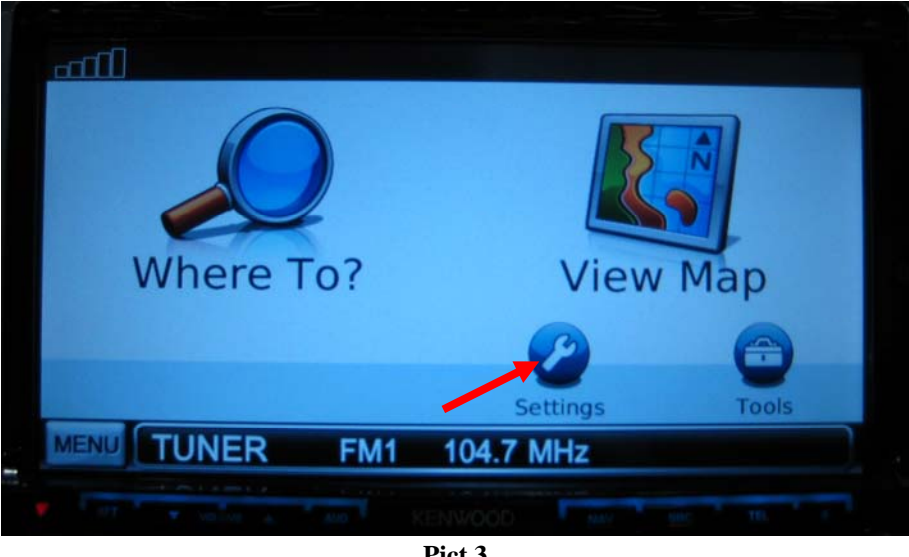

Pict.3

The information and procedures published below are strictly confidential and intended exclusively for authorized operators and individuals. All copyrights are the property of Automobili Lamborghini S.p.A based on copyright law. The company reserves the right to make updates and modifications. The reprinting, reproduction, forwarding to unauthorized people and/or to third parties and partial or entire translation thereof are prohibited without written authorization from Automobili Lamborghini S.p.A.

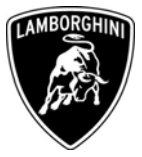

- System
  Swigation

  System
  Navigation

  Display

  Display

  Time
  Display

  Language
  Map

  Navigation
  Display
  Navigation
  Display
  Navigation
  Display
  Navigation
  Display
  Display
  Navigation
  Display
  Display
  Display
  Display
  Display
  Display
  Display
  Display
  Display
  Display
  Display
  Display
  Display
  Display
  Display
  Display
  Display
  Display
  Display
  Display
  Display
  Display
  Display
  Display
  Display
  Display
  Display
  Display
  Display
  Display
  Display
  Display
  Display
  Display
  Display
  Display
  Display
  Display
  Display
  Display
  Display
  Display
  Display
  Display
  Display
  Display
  Display
  Display
  Display
  Display
  Display
  Display
  Display
  Display
  Display
  Display
  Display
  Display
  Display
  Display
  Display
  Display
  Display
  Display
  Display
  Display
  Display
  Display
  Display
  Display
  Display
  Display
  Display
  Display
  Display
  Display
  Display
  Display
  Display
  Display
  Display
  Display
  Display
  Display
  Display
  Display
  Display
  Display
  Display
  Display
  Display
  Display
  Display
  Display
  Display
  Display
  Display
  Display
  Display
  Display
  Display
  Display
  Display
  Display
  Display
  <pDisplay</p>
  <pDisplay</p>
  <pDisplay</p>
  <pDisplay</p>
  <pDisp
- **1.4** Select "*System*" on the touch screen as shown in picture 4.

**1.5** Select "*About*" as indicated in picture 5.

| GPS Simulato | or    | Units     |         |  |
|--------------|-------|-----------|---------|--|
| Of           | f     |           | Miles   |  |
| Keyboard Lay | vout  |           |         |  |
| ABCI         | DE    | 1         |         |  |
| 5            | About |           | Restore |  |
| MENU TUNER   | R FM1 | 104.7 MHz |         |  |

**1.6** Check the software version currently installed, when it is lower than 3.20: (picture 6) go forward with the procedure, otherwise (when it is greater than 3.20) the software is already upgraded and no further operations are required.

The information and procedures published below are strictly confidential and intended exclusively for authorized operators and individuals. All copyrights are the property of Automobili Lamborghini S.p.A based on copyright law. The company reserves the right to make updates and modifications. The reprinting, reproduction, forwarding to unauthorized people and/or to third parties and partial or entire translation thereof are prohibited without written authorization from Automobili Lamborghini S.p.A.

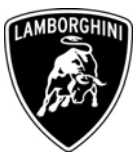

| About                       |                  |           |        |  |
|-----------------------------|------------------|-----------|--------|--|
| AVN5<br>Unit ID: 3573070018 | Softwar          | re Versio | n 2.20 |  |
| Software Versions           |                  |           |        |  |
| Detailed Maps               |                  |           |        |  |
| Basemap                     |                  |           |        |  |
| 5                           |                  |           |        |  |
| MENU                        |                  |           |        |  |
| THE ALCOLULUS I             | KENWO <b>O</b> D |           |        |  |
|                             | Pict.6           |           |        |  |

**1.7** Insert the disk into the drive. After inserting the disk, the following screen will appear (picture 7). Ignore the "*Disc Error*" message.

|            | Validating Update      |     |
|------------|------------------------|-----|
|            | X                      |     |
|            |                        |     |
| MENU       | Disc Error             |     |
| 🕈 👘 🗡 wier | A AND KEENWOOD MAN 198 | 16. |
|            | Pict.7                 |     |

**1.8** In the following screen an upgrade confirmation will be asked, select "Yes" as shown in picture 8.

The information and procedures published below are strictly confidential and intended exclusively for authorized operators and individuals. All copyrights are the property of Automobili Lamborghini S.p.A based on copyright law. The company reserves the right to make updates and modifications. The reprinting, reproduction, forwarding to unauthorized people and/or to third parties and partial or entire translation thereof are prohibited without written authorization from Automobili Lamborghini S.p.A.

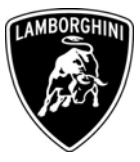

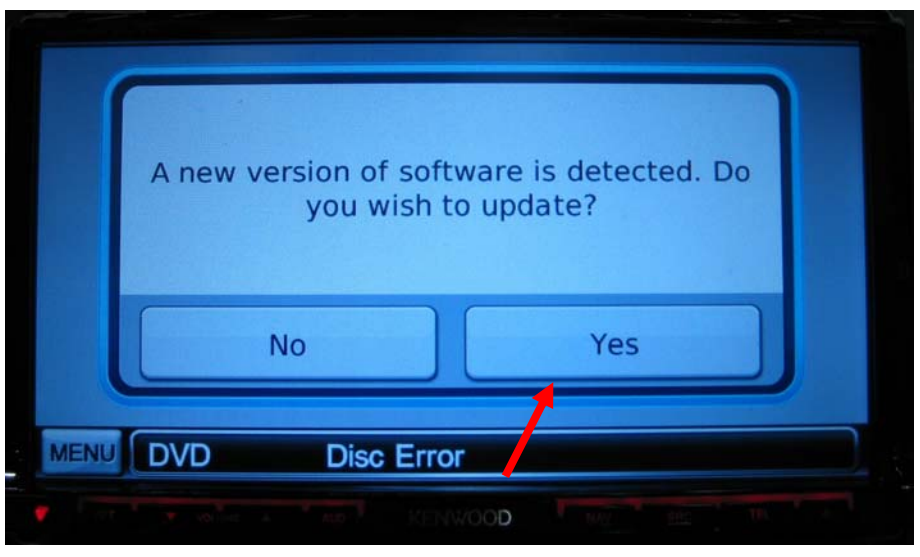

Pict.8

**1.9** The system will perform the update as shown in picture 9. At the end of the updating process, the disk will be automatically ejected. The Navigation system is now updated to version 3.20

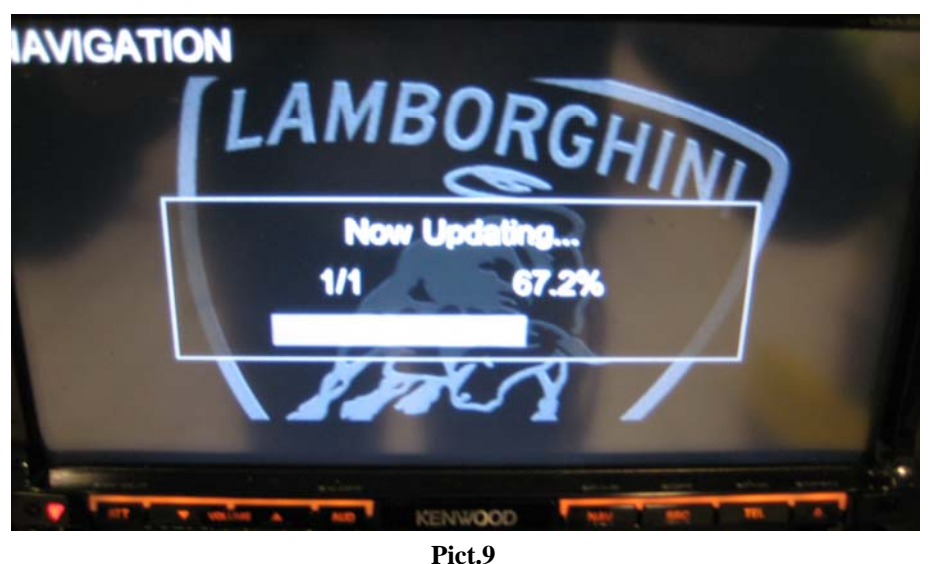

Your Area Manager is at full disposal for further information.

Best regards

Customer Service

The information and procedures published below are strictly confidential and intended exclusively for authorized operators and individuals. All copyrights are the property of Automobili Lamborghini S.p.A based on copyright law. The company reserves the right to make updates and modifications. The reprinting, reproduction, forwarding to unauthorized people and/or to third parties and partial or entire translation thereof are prohibited without written authorization from Automobili Lamborghini S.p.A.